Engineering Electromagnetics Laboratory Exercise No. 4: Moving Magnetic Fields Objective

In this lab, you will use Maxwell's Transient Solver to model Faraday's Law. You will model a

magnetic field moving through and around a coil to induce current within the coil.

A tutorial can be found at the following links:

• https://www.youtube.com/watch?v=LW9TcpkZaZY (Part 1)

https://www.youtube.com/watch?v=MruPdh<sub>6</sub>hi0 (Part2)https://www.youtube.com/watch?v = ZGn - 1 Current Induced by Magnetic Field

You will demonstrate how the electric and magnetic fields react to a magnet moving through an inductor.

## Structure Coil

- Create a 5-turn coil with an outer diameter 2 mm and wire thickness of 0.4 mm (diameter).
- 2. Extend the faces of the coil ends
  - a. Select the face
  - b. Right Click => Select Surface => Sweep Along Normal (for 5 mm)
- 3. Select the coil and face extrusions and unite them
  - a. Select all and Right-Click
  - b. Edit  $\Rightarrow$  Boolean  $\Rightarrow$  Unite
- 4. Change the material to copper

[width=4.62425in,height=3.6118in]media/image1.png

### Magnet

- 1. Create a Regular Polyhedron
  - a. A shape of 8 segments
  - b. A height of 1 mm and a diameter of 0.5 mm
- 2. Change the material to NdFe36

[width=1.4694in,height=1.7165in]media/image2.png

### Band

- 1. Create a Regular Polyhedron
  - a. A shape of 12 segments
  - b. A height of 25 mm and a diameter of 1 mm
- 2. Change the material to vacuum
- 3. (Optional) Change the transparency to 75%
  - a. Select and Right-Click
  - b. Edit => Properties => Transparent => 0.75

[width=3.67752in,height=4.24509in]media/image3.png

## Region

- 1. Create a Region
- 2. The Region can have 0 padding in all directions.

 $[width = 3.54241 in, height = 3.94432 in] media/image4.png \\ \textbf{Simulation}$ 

- 1. Transient for the Solution Setup
- 2. Add Motion Setup to the Band
  - a. Select Band
  - b. Go to Maxwell  $3D \implies$  Model  $\implies$  Motion Setup  $\implies$  Assign Band
  - c. Double-check that the motion will be along the z-axis
- 3. Set the initial position
  - a. Go to the Data tab
  - b. Set the initial position between the bottoms of the band and coil
  - c. Add the negative and positive limits above bottom of the band and below the bottom of the coil
  - d. Set the negative limit to the initial position
  - e. Set the positive limit translational limit between the band and above the coil
- 4. Set the velocity
  - a. Mechanical tab and set the velocity in mm/s.
  - b. Set the velocity to 10 mm/s

## Excitation

- 1. Add a Coil Terminal Excitation
  - a. Select the face of the end of the coil and Right-Click
  - b. Assign Excitation => Coil Terminal
  - c. Number of conductors is one
  - d. Do this for each face, they should both be going in the same direction
- 2. Add a winding
  - a. Add the two coil terminals to it
  - b. Go to the Properties
    - i. Set the type to external solid
    - ii. Set the initial current to 0 A

# **External Circuit**

- 1. Assign the RL Circuit to the coil
  - a. Select one of the faces of the coil and Right-Click
  - b. Assign Excitation => External Circuit => Edit External Circuit =>Add Circuit
- 2. Create the RL Circuit
  - a. Go to Project and "Insert Maxwell Circuit Design"
  - b. Connect a 100 Ohm Resistor and an Inductor in seriesi. No power supply and ground one side
- 3. Export the netlist, Maxwell Circuit => Export Netlist

 $[width{=}2.92497 in, height{=}1.83722 in]media/image5.png \\ \mathbf{Eddy \ Currents}$ 

1. Add an Eddy Circuit Excitations to the helix (Maxwell 3D  $\rightarrow$  Excitations  $\rightarrow$  Set Eddy Effects).

## Mesh Operations

- 1. Select the coil and Right-Click
  - a. Assign Mesh Operations => Inside Selection => Length Based
  - b. Number of elements should be 10,000

### Solution Setup

- 1. Add a solution setup.
- 2. Assign the stop time to when your magnet will finish moving.
  - a. Stop time at 10 ms with steps of 0.2 ms
  - b. Do this in both the General and Save Fields tab
- 3. Go the Save Field tab
  - a. Change your step size to have at least 10 steps
  - b. Click the replace list button

### Magnetic Field

- 1. Add the Magnetic Field Vector or Magnitude
  - a. Select the Region and Right-Click
  - b. Fields => B => Mag\_B or B\_Vector
  - c. Analyze all and you should be good to go!

# Calculator

Use the Ansys calculator to get the current leaving the coil as a function of the magnet passing through the coil. You should be able to plot this as a function of distance or time since the magnet is moving at a constant speed.

Variables

Repeat the example twice with the magnet outside of the coil at different distances. Keep

the magnet perpendicular to the coil.

Laboratory Write-up

Explain your results. Handing in excellent data without explanations is not enough. There should be an introduction to the lab, figures of results, Maxwell code (if necessary; preferably in an appendix), an explanation for each figure, and a summary of what you learned in the exercise.

Use App Note format for this report. Templates can be found on Canvas.